# Orientação Técnica - Reforço de Abertura de Contratos, Análise do Sistema PAPC / Eventos

09/09/2021

## Abertura de Contratos

Pontos de atenção:

# Sistema Dados Pessoais

- Verificar cuidadosamente dados pessoais do contratado:
- Cuidado na Digitação dos Dados, principalmente NOME / RG / RAÇA / Data de ingresso no serviço público
  - Nome / RG (pode haver alteração de vínculos anteriores, se for o caso, providenciar apostilamento)
  - Raça não utilizar a opção não declarada, pois esta opção não permite cadastro em sistema funcional

### Dados Pessoais: Data de ingresso no serviço público

| Dados Pessoai                                                                                                    | s           | Conse       | ultas   | Sistema        |                                 |                                                                          |               |          |               |          |
|----------------------------------------------------------------------------------------------------|-------------|-------------|---------|----------------|---------------------------------|--------------------------------------------------------------------------|---------------|----------|---------------|----------|
| Cadast                                                                                                    | ro Dados Pe | ssoais      |         |                |                                 |                                                                          |               |          |               |          |
| Campos com * são obrigatórios: Registro incluído em 13/08/2021 às 16:10:06 por Silvana Aparecida Milla<br>Última atualização em 13/08/2021 às 16:10:06 por Silvana Aparecida Milla |             |             |         |                |                                 | 10:06 por Silvana Aparecida Milla<br>5:10:06 por Silvana Aparecida Milla |               |          |               |          |
| Dados Pessoais                                                                                                    | Dados C     | omplementar | es Depe | ndentes        |                                 |                                                                          |               |          |               |          |
| *Nome:                                                                                                    |             |             |         |                |                                 | Nome Social:                                                             |               |          |               |          |
| *CPF:                                                                                                    |             |             |         |                |                                 |                                                                          |               |          |               |          |
| *RG:                                                                                                    |             |             |         |                |                                 | DC:                                                                      |               |          |               |          |
| *Órgão Emissor:                                                                                                    |             |             |         |                |                                 | *Data de                                                                 |               |          |               |          |
| *UF:                                                                                                    |             |             |         |                |                                 | Emissao:                                                                 |               |          |               |          |
| *País de Origem:                                                                                                    | BRASIL      |             |         |                | ~                               | Nacionalidade:                                                           |               |          |               |          |
| *UF Naturalidade:                                                                                                    | SP          | ~           |         |                |                                 | *Município de<br>Nascimento:                                             |               |          |               |          |
| Ano de chegada ao<br>Brasil:                                                                                                    |             |             |         |                |                                 | *Sexo:                                                                   | FEMININO      | ~        |               |          |
| *Raça/Cor:                                                                                                    | BRANCA      | ~           |         |                |                                 | Aldeado:                                                                 | SELECIONE     | ~        | Informar nest |          |
| *Data de<br>Nascimento:                                                                                                    | 16/03/1     | 988 🧰       |         | A 14           |                                 | *Estado Civil:                                                           | CASADO        |          | informat nest |          |
| *Escolaridade:                                                                                                    | SUPERIOR    | ~           |         | Alterar        | seleção da                      | · sicuação:                                                              | COMPLETO      | <u> </u> | campo a data  | de –     |
| *Trabalha/Trabalhou                                                                                                    | NÃO         | ~           |         | onivo no       | ro CIM                          | Data de<br>Ingresso no                                                   |               |          |               | <u> </u> |
| no serviço Pablicos:                                                                                                    |             |             |         | Caixa pa       |                                 | Público:                                                                 |               |          | inicio de     |          |
| *Ano do 1º Emprego:                                                                                                    | 2015        | 5           |         |                |                                 | Escolaridade:                                                            | SELECIONE     |          |               |          |
| Nome da Mãe:<br>*Tem Necessidades                                                                                                    |             |             |         |                |                                 |                                                                          |               |          |               |          |
| Especiais?:<br>*Especificação do                                                                                                    |             |             |         |                |                                 |                                                                          |               |          |               |          |
| tipo:                                                                                                    |             |             |         |                |                                 |                                                                          |               |          |               |          |
| Tipo:                                                                                                    |             |             |         |                |                                 |                                                                          |               |          |               |          |
| Tipo:<br>Necessita local de                                                                                                    |             |             |         |                |                                 | do tipo:                                                                 |               | ×        |               |          |
| fácil acesso?:<br>Fonto Amolic du                                                                                                    |             | ×           |         |                |                                 | Ledor                                                                    | SELECIONE     |          |               |          |
| Ponce Ampriada:                                                                                                    | OLLEGIONE   | Ť           |         |                | Atualizar Canaidan Distance D   | ramanno:                                                                 | OLLEGIONE     | · · ·    |               |          |
|                                                                                                    |             |             |         |                | Atualizar Servidor   Voltar a P | resquisa                                                                 |               |          |               |          |
|                                                                                                    |             |             |         | lleušnia-CAPOI |                                 |                                                                          |               | 9420(11) |               |          |
|                                                                                                    |             |             |         | Usuano:CAROL   | INA DA PAZ SABINU PERTIDIRETOR  | CA MODULO: GDAE Versa                                                    | o: 20200317_1 | 8420(11) |               |          |

| Cadas                                       | tro Dados Pessoais                                                                                         |             |                    |                   |                   |                           |                                |                |                  |          |
|---------------------------------------------|----------------------------------------------------------------------------------------------------|-------------|--------------------|-------------------|-------------------|---------------------------|--------------------------------|----------------|------------------|----------|
| Campos com * são ol                         | Campos com * são obrigatórios:<br>Última atualização em 13/08/2021 às 16:10:06 por Silvana Aparecida Milla |             |                    |                   |                   |                           | recida Milla<br>Darecida Milla |                |                  |          |
|                                             | 1                                                                                                    |             |                    |                   |                   |                           | anna a taanicaya               | o ciii 10, 00, | o por onvana rij |          |
| Dados Pessoais                              | Dados Complementares                                                                                       | Dependentes |                    | <b>-</b>          |                   |                           | _                              |                |                  |          |
| *Nome:                                      |                                                                                                    |             |                    |                   |                   | Nome Social:              |                                |                |                  |          |
| *CPF:                                       |                                                                                                    |             |                    |                   |                   |                           |                                |                |                  |          |
| *RG:                                        |                                                                                                    |             |                    |                   |                   | DC:                       |                                |                |                  |          |
| *Órgão Emissor:                             |                                                                                                    |             |                    |                   |                   | *Data de                  |                                |                |                  |          |
| *UF:                                        | -                                                                                                    |             |                    |                   |                   | Emissao:                  |                                |                |                  |          |
| *País de Origem:                            | BRASIL                                                                                                    |             |                    |                   |                   | Nacionalidade:            |                                |                |                  | ~        |
| *UF Naturalidade:                           | SP V                                                                                                    |             |                    |                   |                   | *Município de             |                                |                |                  | ~        |
| Ano de chegada ao                           |                                                                                                    |             |                    |                   |                   | Nascimento:<br>*Sevo:     |                                |                |                  |          |
| Brasil:                                     | BRANCA                                                                                                    |             |                    |                   |                   | Aldaadaa                  |                                |                |                  |          |
| *Data de                                    |                                                                                                    |             |                    |                   |                   | Mideado:                  |                                |                |                  |          |
| Nascimento:                                 |                                                                                                    |             |                    |                   |                   | *Estado Civil:            |                                |                |                  | <b>`</b> |
| *Escolaridade:                              |                                                                                                    |             |                    |                   |                   | *Situaçao:<br>*Data de    | COMPLETO                       | <u> </u>       |                  |          |
| *Trabalha/Trabalhou<br>no Servico Público?: | SIM 🗸                                                                                                    |             |                    |                   |                   | Ingresso no<br>Servico    | 23/08/2021                     |                |                  |          |
|                                             |                                                                                                    |             |                    |                   |                   | Público:                  |                                |                |                  |          |
| *Ano do 1º Emprego:                         | 2015                                                                                                    |             |                    |                   |                   |                           | SELECIONE                      | ~              |                  |          |
| Nome da Mãe:                                |                                                                                                    |             |                    |                   |                   |                           |                                |                |                  |          |
| *Tem Necessidades<br>Especiais?:            |                                                                                                    |             |                    |                   |                   |                           |                                |                |                  |          |
| *Especificação do<br>tipo:                  |                                                                                                    |             |                    |                   |                   |                           |                                |                |                  |          |
| Tipo:                                       | SELECIONE 🗸                                                                                                |             |                    |                   |                   | especificação<br>do tipo: | SELECIONE                      | ~              |                  |          |
| Tipo:                                       | SELECIONE 🗸                                                                                                |             |                    |                   |                   | Especificação<br>do tipo: | SELECIONE                      | ~              |                  |          |
| Necessita local de<br>fácil acesso?:        | SELECIONE 🗸                                                                                                |             |                    |                   |                   | Ledor:                    | SELECIONE                      | ~              |                  |          |
| Fonte Ampliada:                             | SELECIONE 🗸                                                                                                |             |                    |                   |                   | Tamanho:                  | SELECIONE                      | ~              |                  |          |
|                                             |                                                                                                    |             | ρ                  | tualizar Servidor | Voltar à Pesquisa |                           |                                |                |                  |          |
|                                             |                                                                                                    |             |                    |                   |                   |                           |                                |                |                  |          |
|                                             |                                                                                                    |             | Usuário:CAROLINA D | A PAZ SABINO Peri | il:DIRETORIA Módu | lo: GDAE Versã            | o: 20200317_1                  | 3420(11)       |                  |          |
|                                             |                                                                                                    |             |                    |                   |                   |                           | -                              |                |                  |          |

| 🛄 Quick3270 - Sessão ASem título                                     |                                           |
|----------------------------------------------------------------------|-------------------------------------------|
| Arquivo Editar Exibir Sessão Transferência Macro Configurações Ajuda |                                           |
|                                                                      |                                           |
| TPAEF00 SECRETARIA DA EDUCACAO -                                     | CADASTRO FUNCIONAL                        |
| 01 1 2 TNCLUSAD DE EUNCTONARTO/S                                     | FRVTDOR - DADOS PESSOATS 09.43.44         |
| VI.I.2 INCLOSAD DE FONCIONARIO/S                                     |                                           |
|                                                                      |                                           |
| RG:                                                                  |                                           |
|                                                                      |                                           |
| NOME                                                                 |                                           |
| NUME                                                                 |                                           |
| NOME SOCIAL:                                                         |                                           |
| SEXO: F (F.M) RACA/COR: B (A.B.I.P.N) ALDE                           | ADO (S/N) : DATA NASC.: 16 03 1988        |
| ESTADO CTVTI + C (C S V D-DESO D-DTV E-UNIT                          | AO EST H-UNITAO EST HOMOAE A-SED 100)     |
|                                                                      | AU EST., H-UNIAU EST. HUHUAL, A-SEF. SUD) |
| NATURALIDADE(U.F.): SP MUNICIPIO NASC: DIA                           | DEMA                                      |
| PAIS ORIG.: BRASIL                                                   |                                           |
| AND DE CHEGADA NO BRASTLY TNGR S                                     | FRV PURI                                  |
| AND DE CHEGADA NO DIVASIE. INGR. S                                   |                                           |
|                                                                      |                                           |
| ENSINO: 3 (1=FUNDAMENTAL,2=MEDIO,3=SUPERIC                           | R) SIT.: C (C=COMP,I=INCOMP)              |
| DADOS PARA PTS/PASEP:/                                               |                                           |
|                                                                      |                                           |
| NOPL DA PAL.                                                         |                                           |
| NOME DO PAL:                                                         |                                           |
| ANO DO 1. EMPREGO: 2015                                              |                                           |
| DEFICIENTE $(S/N) + N = TIPO$ (E=ETSTCA A=A)                         | DTTTVA V=VTSUAL) ·                        |
| NECECCITA LOCAL DE EACTL ACECCO $(C(N))$ 2                           | UTTIVA,V-VISOACY.                         |
| NECESSITA LOCAL DE FACIL ACESSU (S/N) ? :                            |                                           |
| L <u>EDOR (S/N) : FONTE AMPLIADA (S/N) :</u>                         | TAMANHO(18,24 OU 28):                     |
| TNGRESSO -DADO DIVERGENTE/ACERTAR B                                  | ATXA/TNCL_VTNC_DTA_SEGUTNTE               |
|                                                                      |                                           |
|                                                                      |                                           |
| <enter> CONTINUAR <clear> RETORNAR</clear></enter>                   | <pre><pf12> ENCERRAR OPCA0</pf12></pre>   |
| 4B A                                                                 | 22/03                                     |
| Copertado a 10 200 200 1                                             |                                           |

# Documentação exigida

- Verificar a documentação exigida para cada tipo de vínculo para envio correto:
- Exame médico admissional só pode ser aceito se emitido por **Médico do Trabalho.**
- CNH não substitui o RG na documentação de abertura
- **Apostilamento** das aulas atribuídas para docentes categoria O **sempre** deve ser encaminhado, o modelo CGRH da atribuição não substitui o apostilamento.
- Modelo CGRH data da atribuição
- Apostilamento data em que o docente de fato assumiu as aulas atribuídas (data de exercício).
- Acúmulo de cargo/função verificar.

## Preenchimento do contrato

- Antes da assinatura do contrato pelo interessado conferir se o contrato foi preenchido corretamente quanto aos dados pessoais e, principalmente, observar os pontos que dizem respeito a:
  - qualificação do docente contratado;
  - Período contratual
  - Ingresso no Serviço Público
  - Campo assinatura da Dirigente Regional de Ensino, não datar.

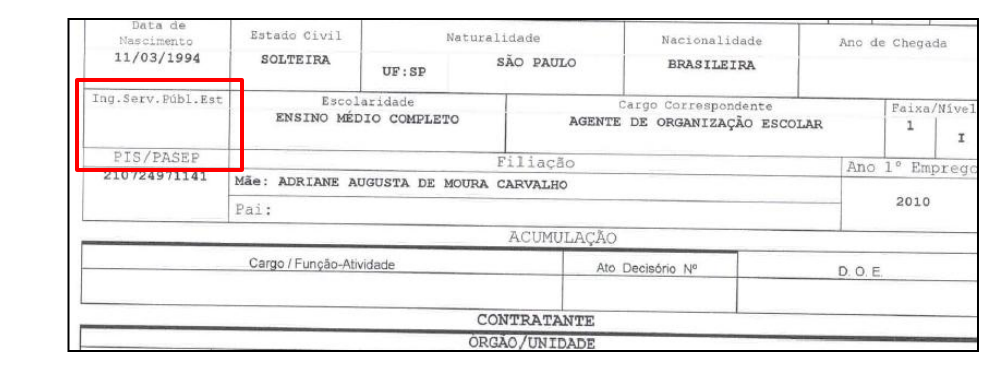

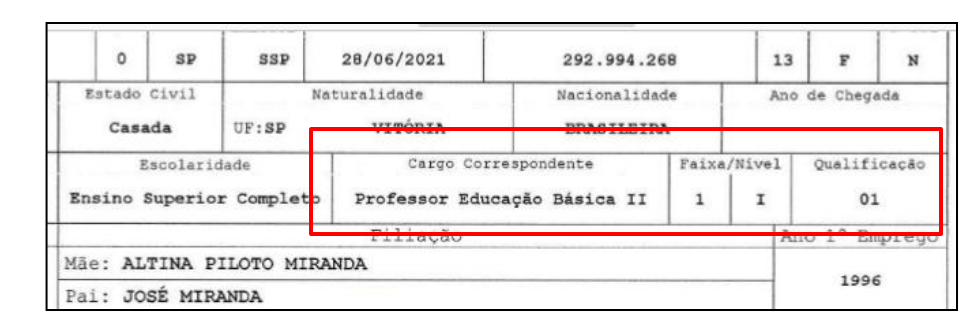

| Periodo Contratual         | Data de Exercício | Publicação no DOE |
|----------------------------|-------------------|-------------------|
| De 25/08/2021 a 24/08/2022 | 26/08/2021        |                   |

# Formação Curricular

- A atribuição de aulas se concretiza após análise da documentação do contratado pela Direção da Unidade Escolar, mesmo que as aulas tenham sido atribuídas na Diretoria de Ensino, analisar cuidadosamente a documentação do candidato, inclusive quanto a Formação Curricular, antes de caracterizar o exercício.
- Na conferência da documentação de formação, verificar se informações do histórico e do diploma estão de acordo.

# **Docente Eventual - Categoria V**

• Rede nº 793/2021 – Tutorial e tabela quantidade de contratação:

| Escolas                                                      | Quantidades |
|--------------------------------------------------------------|-------------|
| Anos Iniciais, com 2 períodos (1º ao 5º ano), exclusivamente | 2           |
| Anos Iniciais e EJA, com 3 períodos                          | 3           |
| Demais Escolas, com 2 períodos                               | 2           |
| Demais Escolas, com 3 períodos                               | 3           |

- Mesmos cuidados para contratação do que o categoria O, inclusive quanto a situação de acúmulo
- Check list categoria O, sem apostilamento e sem contrato
  - Adicionar cópia do livro ponto e ofício da unidade escolar solicitando a homologação do contrato
- O contrato é gerado automaticamente pela SED após a homologação
- Data de ingresso no serviço público também deve ser preenchida

## CREF

- O docente de Educação Física só pode ter atribuição de aulas se possuir registro CREF regularizado, mesmo se for para atuação como Eventual.
- Declaração emitida pelo CREF de registro ativo só terá validade para abertura de contrato se acompanhada de protocolo de emissão do registro profissional (carteirinha).

### Agente de Organização Escolar -Categoria O

- Mesmos cuidados para documentação do que o docente categoria O
- Check list categoria O, sem apostilamento
- Data de ingresso no serviço público também deve ser preenchida
- Atenção ao preenchimento de dados pessoais, verificar se houve vínculo anterior e se houve alteração de dados pessoais (Nome e RG).
- Inclusão dos dependentes, se houver

# Declarações

- Utilizar declarações conforme modelos disponíveis em material de apoio Orientação Técnica – Abertura de Contratos.
- Grupo de Risco: apresentar carteira de vacinação e ciência do contratado quanto a RES. SEDUC 59/2021.

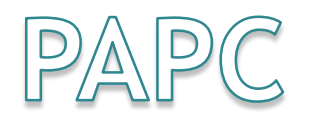

#### PAPC 11.3.1

| Fazenda  | Educação            |
|----------|---------------------|
| 1 – 200h | Integral - 32 aulas |
| 2 – 150h | Básica - 24 aulas   |
| 3 – 120h | Inicial - 19 aulas  |
| 4 – 60h  | Reduzida - 12 aulas |

| 🖳 Quick3270 - Sessão A - Sem título                                                                                                    | _ <u>8</u> > |
|----------------------------------------------------------------------------------------------------|--------------|
| Arquivo Editar Exbir Sessão Transferência Macro Configurações Ajuda                                                                                                    |              |
|                                                                                                    |              |
| DRHU - SEC.EDUC CONSULTA DE DADOS PESSOAIS, FUNC. E DE PAGAM MPAPMNA                                                                                                    |              |
| 07/04/2021 DADOS FUNCIONAIS                                                                                                    |              |
| RS/PV = NOME= UCD= 02 / 023                                                                                                    |              |
| RG: NR/DC= ORGAO EMISSOR= SSP DATA EMISSAO= 30/06/2004                                                                                                    |              |
| CARGO, F. A= 6409 PROFESSOR EDUCACAO BASICA II CAT= A FAIXA/NIV= 001 I                                                                                                    | 1            |
| UA FRE0= 0040985 SEC/U0/UD= 008 1 276                                                                                                    |              |
| TTPO_PROV/PREFNC= NOMEACAO                                                                                                    |              |
| REG RETR = ESCALA DE VENCTMENTOS - CLASSE DOCENTE - ES TAB VCTO= $3$ 10RN = $3$                                                                                                    |              |
| BCO= 0.01 AGENC= TP= NR/DC=                                                                                                    |              |
| TAXA PREV= TAMSPE= 2 PREV $5/6=$ / OT DEP TR= 00 OT DEP SE= 1 TM REP = 010                                                                                                    |              |
|                                                                                                    |              |
| SEVIA DARTE - NAO OUTNO- O OUALTE- DISCID- 14                                                                                                    |              |
| $\frac{1}{2} \frac{1}{2} \frac{1}$ |              |
| ADTC LOCAL EX _                                                                                                    |              |
| ADIC.LUCAL EX. =                                                                                                    |              |
| CARGA HURARIA = 02 - 80,00                                                                                                    |              |
|                                                                                                    |              |
| SAL. ESPOSA= NAO                                                                                                    |              |
| CONTRIB. PREVID.=                                                                                                    |              |
| SITUACAO ESPECIAL: TIPO=                                                                                                    |              |
| SIT.SERV= ATIVO                                                                                                    |              |
| BLOQ.OPER= N                                                                                                    |              |
|                                                                                                    |              |
|                                                                                                    |              |
|                                                                                                    |              |
| 4B A 01/01                                                                                                    |              |

### PAPC 11.3.1

| 🛄 Quick3270 - Sessão ASem título                                     |                         |
|----------------------------------------------------------------------|-------------------------|
| Arquivo Editar Exibir Sessão Transferência Macro Configurações Ajuda |                         |
|                                                                      |                         |
| DRHU - SEC.EDUC CONSULTA DE DADOS PESSOAIS, FUNC.                    | E DE PAGAM MPAPMNA      |
| 07/04/2021 DADOS FUNCIONAIS                                          |                         |
| RS/PV = NOME=                                                        | UCD= 02 / 023           |
| RG: NR/DC= ORGAO EMISSOR= SSP DATA E                                 | MISSAO= 30/01/2003      |
| CARGO.F.A= 6409 PROFESSOR EDUCACAO BASICA II CAT=                    | = O FAIXA/NIV= 001 I    |
| UA FREO= 0030771                                                     | SEC/U0/UD= 008 1 276    |
| TTPO_PROV/PREENC= ADMTSSA0                                           | TNTC FXFRC = 04/05/18   |
| REG RETR = ESCALA DE VENCTMENTOS - CLASSE DOCENTE - ES               | TAB VCTO = IORN =       |
| BCO- AA1 AGENC-                                                      |                         |
| TAVA DDEV_ C TAMODE_ DDEV 5/6_ / OT DED TD_ 00 OT                    |                         |
| TAAA FALV = S TAMSFL = FALV, S/O = / QI, DLF, TA = OO QI,            | DLF.SI = LIM.RLF. = 010 |
|                                                                      |                         |
| SEXTA PARTE = NAU QUINQ= 0 QUALIF= 09 DISCIP=                        |                         |
| UA/ALE = 0040988                                                     | RETP = NAO GGE = NAO    |
| ADIC.LOCAL EX. = 22-200,00                                           |                         |
| CARGA HORARIA = 02-200,00                                            |                         |
| GTCN =                                                               |                         |
| SAL. ESPOSA= NAO                                                     |                         |
| TIPO/PV-AC.CGO= 01 05 AD= 0816 / 18 DT.AD= 27/04/1                   | L8 CONTRIB. PREVID.=    |
| STTUACAO ESPECTAL: TTPO=                                             |                         |
|                                                                      | STT.SERV= ATTVO         |
|                                                                      | BLOO OPER = N           |
|                                                                      |                         |
|                                                                      |                         |
|                                                                      |                         |
|                                                                      |                         |
| 4 <b>6</b> A                                                         | 01/01                   |

## PAPC 11.3.1

Arquivo Editar Exibir Sessão Transferência Macro Configurações Ajuda

🗅 🚅 🚽 🍯 🐰 🖻 🖻 📝 📭 🤶 DRHU - SEC.EDUC CONSULTA DE DADOS PESSOAIS, FUNC. E DE PAGAM MPAPMNA 08/09/2021 DADOS FUNCIONAIS RS/PV NOME= UCD= 02 / 023 = ( RG: NR/DC= ORGAO EMISSOR= SSP DATA EMISSA0= 06/06/2007 CARG0.F.A= 6409 CAT= A FAIXA/NIV= 003 I PROFESSOR EDUCACAO BASICA II UA FREO= 0082785 SEC/U0/UD= 008 1 276 TIPO PROV/PREENC= NOMEACAO - REAPR. DE PV DATA INIC EXERC= 12/02/07 **REG.RETR. = ESCALA DE VENCIMENTOS - CLASSE DOCENTE - ES** TAB.VCTO = 1JORN = 1BCO= 001 AGENC= 6884 R MANOEL NOBREGA NR/DC= 0026779/1 TP=TAXA PREV= 6 IAMSPE= 2 PREV.5/6= S/S OT.DEP.IR= 00 OT.DEP.SF= LIM.REP.= 010 SEXTA PARTE = NAOQUINO= 3 QUALIF= DISCIP= 28UA/ALE = 0082785 $RETP = NAO \quad GGE = NAO$ ADIC.LOCAL EX. = 29-200,00QT MEDIA AULAS = GTCN = 19 - 100,00SAL. ESPOSA= NAO CONTRIB. PREVID. = 5SITUACAO ESPECIAL: TIPO= READAP DT INICIO= 14/06/2019 DT FIM= SIT.SERV= ATIVO BLOQ.OPER= N 01/01 Conectado a 10.200.200.1 LUXCR8T6 OVR NUM

## PAPC 11.2.1

| DRHU - SEC.EDUC CONSULTAS I   | DE DADOS PESSOAIS, FUNC.E DE PAGAM MPAPMDA   |
|-------------------------------|----------------------------------------------|
| DADOS                         | PESSOAIS E RESUMO FUNCIONAL                  |
| DATA DA CONSULTA= 08/04/2021  |                                              |
| RS= NOME=                     |                                              |
| NOME COM 30 POSICOES=         |                                              |
| RG: NUM/DC= UF=               | SP ORGAO ENTSSOR= SSP DATA ENTSSAD= 30012003 |
| NUM.PIS/PASEP= NOM            | E DA MAE -                                   |
| ANO DO PRIM EMPREGO = A1 NOM  |                                              |
| CPF= 270410068 32             | D M PACA/COD- B                              |
| DATA NASC - NAT               |                                              |
| TNOPESSO SERV DURI - 01042010 |                                              |
| DTDE DEDENDENTES T D - 0 CAL  | ESCULARIDADE= SUPERIOR COMPLETO              |
| QIDE DEPENDENTES I.R.= 0 SAL  |                                              |
| CARTEIRA PROFIS. NUM=         | SER= EST.EMISSUR= IAMSPE-AGREGADUS=          |
|                               |                                              |
|                               | DT.INI IP IP JOKN                            |
| PV EX UCD/SUB C/F PADR CAT UA | SEC UD UD EXERC. SIT DT.SIT EX BEN CARGA     |
| 01 02/023 6407 001A 0 040988  | 08 1 276 010410 EXCLUI 231210                |
| 02 02/023 6407 001A 0 077190  | 08 1 276 010410 EXCLUI 211211 120,00         |
| 03 02/023 6407 001A 0 040198  | 08 1 271 150212 EXCLUI 211213 50,00          |
| 04 02/023 6409 001A 0 040981  | 08 1 276 290114 EXCLUI 231217                |
| 05 02/022 6409 001A A 046312  | 08 1 285 010217 ATIVO 3 5,00                 |
| OPCAO:                        |                                              |
|                               |                                              |
| PAGTNA 01 DE 02               | EXIBIR PAG. IMPRIMIR PAG. DE A               |

## PAPC 11.2.1

| Nation Editor Locar Installes Freedenderse Macro Configurações Alade  |
|-----------------------------------------------------------------------|
| DRHU - SEC.EDUC CONSULTAS DE DADOS PESSOAIS, FUNC.E DE PAGAM MPAPMDA  |
| DADOS PESSOAIS E RESUMO FUNCIONAL                                     |
| RS= NOME=                                                             |
| NOME COM 30 POSICOES=                                                 |
| NUM.PIS/PASEP= NOME DA MAE =                                          |
| ANO DO PRIM.EMPREGO= 01 NOME DO PAI =                                 |
| DATA NASC.= 18061978 NATURAL DE= SP ESTADO CTVTI = CASADO(A)          |
| INGRESSO SERV.PUBL.= 01042010 ESCOLARIDADE= SUPERIOR COMPLETO         |
| QTDE DEPENDENTES I.R.= 0 SAL.FAM. E.F.P.= 0 C.L.T.= 0 SAL.ESPOSA= NAO |
| CARLEAR FROMES. NOTE SER- LOT.EPILOSON= IAPOPE-AGREGADUS=             |
| DT.INI TP TP JORN                                                     |
| 06 02/023 6409 001A 0 030771 08 1 276 040518 ATIVO 200.00             |
|                                                                       |
|                                                                       |
|                                                                       |
| OPCAO:                                                                |
| PAGINA 02 DE 02 EXIBIR PAG. IMPRIMIR PAG. DE A                        |
| 48 B 24/48                                                            |

## Tabela - Tipos Bloqueio

| 🖳 Quick3270 - Sessão ASem   | título                                                                                   |           |                    | - 0 ×   |
|-----------------------------|------------------------------------------------------------------------------------------|-----------|--------------------|---------|
| Arquivo Editar Exibir Sessa | ão Transferência Macro Configurações Ajuda                                               |           |                    |         |
|                             | 1 🕼 🕂 🖇                                                                                  |           |                    |         |
| DRHU -<br>CLIENTE =         | SEC.EDUC CONSULTA - TABELAS GENERICAS<br>BLOQUEIO TOTAL DE PAGAMENTO<br>001 TABELA = 085 |           | Т                  | PATHFO  |
| ARGUMENTO<br>01             | DENOMINACAO                                                                              | ARG.VELHO | VIG.INIC<br>061995 | FIM     |
|                             | NAO RECADASTRAMENTO                                                                      |           |                    |         |
| 02                          | FALTAS CONSECUTIVAS                                                                      |           | 061995             |         |
| 03                          |                                                                                          |           | 061995             |         |
|                             | DISPENSA                                                                                 |           |                    |         |
| 04                          |                                                                                          |           | 061995             |         |
|                             | EXONERACAO                                                                               |           |                    |         |
| 05                          |                                                                                          |           | 061995             |         |
|                             | RESCISSAO DE CONTRATO DE TRABALHO                                                        |           |                    |         |
| 06                          |                                                                                          |           | 061995             |         |
|                             | DEMISSAO                                                                                 |           |                    |         |
| 07                          |                                                                                          |           | 061995             |         |
|                             | FALECIMENTO                                                                              |           |                    |         |
| 08                          |                                                                                          |           | 061995             |         |
|                             | ABANDONO DE CARGO                                                                        |           |                    |         |
| PAP008 -                    | EXISTEM OUTROS REGISTROS PARA CONSULTAR, TECL                                            | E ENTER   |                    |         |
| MORE                        |                                                                                          |           |                    |         |
|                             |                                                                                          |           |                    |         |
| 4B A                        |                                                                                          |           |                    | 01/01   |
| Conectado a 10.200.200.1    |                                                                                          | LUXCR8T6  | 0                  | OVR NUM |

| 💻 Quick3270 - Sessão AS  | em título                                                                                 | and the second |                    | _ 0 <b>_ X</b> |
|--------------------------|-------------------------------------------------------------------------------------------|----------------|--------------------|----------------|
| Arquivo Editar Exibir S  | essão Transferência Macro Configurações Ajuda                                             |                |                    |                |
|                          |                                                                                           |                |                    |                |
| DRHU -<br>CLIENTE        | SEC.EDUC CONSULTA - TABELAS GENERICA<br>BLOQUEIO TOTAL DE PAGAMENTO<br>= 001 TABELA = 085 | S              | Т                  | ΡΑΤΗΕΘ         |
| ARGUMENT<br>09           | O DENOMINACAO                                                                             | ARG.VELH0      | VIG.INIC<br>071995 | FIM            |
|                          | FALTA CARNE DO INSS                                                                       |                |                    |                |
| 10                       |                                                                                           |                | 071995             |                |
|                          | NAO MOVIMENTACAO DA CONTA BANCARIA                                                        |                |                    |                |
| 11                       |                                                                                           |                | 071995             | 092006         |
|                          | LICENCA SAUDE + 15 DIAS INSS                                                              |                |                    |                |
| 11                       |                                                                                           |                | 102006             |                |
| 10                       | LIC SAUDE CLI PERIODO INDEI BLOQ PAGIO                                                    |                | 071005             |                |
| 12                       | CASSACAO DE LITMINAR                                                                      |                | 0/1995             |                |
| 13                       |                                                                                           |                | 071995             |                |
| 10                       | PARLAMENTAR EM MANDATO                                                                    |                | 071000             |                |
| 14                       |                                                                                           |                | 071995             |                |
|                          | ORDEM JUDICIAL                                                                            |                |                    |                |
| 15                       |                                                                                           |                | 081995             |                |
|                          | NOMEACAO EM COMISSAO OUTROS PODERES                                                       |                |                    |                |
| PAP008 -                 | EXISTEM OUTROS REGISTROS PARA CONSULTAR, TE                                               | CLE ENTER      |                    |                |
| MORE                     |                                                                                           |                |                    |                |
|                          |                                                                                           |                |                    |                |
| 48 <b>.</b> A            |                                                                                           |                |                    | 01/01          |
| Conectado a 10.200.200.1 |                                                                                           | LUXCR8T6       |                    | OVR NUM        |

| Uuick3270 - Sessão A - Jem título                                                                         |                        |
|----------------------------------------------------------------------------------------------------|------------------------|
| Arquivo Editar Exibir Sessão Transferência Macro Configurações Ajuda                                      |                        |
|                                                                                                    |                        |
| DRHU - SEC.EDUC CONSULTA - TABELAS GENERICAS<br>BLOQUEIO TOTAL DE PAGAMENTO<br>CLIENTE = 001 TABELA = 085 | TPATHFO                |
| ARGUMENTO DENOMINACAO ARG.VELHO                                                                           | VIG.INIC FIM<br>101995 |
| ACUMULO DE CARGO SEM CPAC                                                                                 |                        |
| 17<br>CASSACAO DE APOSENTADORTA                                                                           | 111995                 |
|                                                                                                    | 111005                 |
|                                                                                                    | 111995                 |
| ART.262 DA LC 10261/66                                                                                    | 071000                 |
| 19                                                                                                    | 0/1996                 |
| DEMISSAO VOLUNTARIA (PDV)                                                                                 |                        |
| 20                                                                                                    | 031997                 |
| RENUNCIA DE PROVENTOS                                                                                     |                        |
| 21                                                                                                    | 041997                 |
| POR MATORIDADE (PENSIONISTAS)                                                                             |                        |
| 22                                                                                                    | 0/1008                 |
|                                                                                                    | 041330                 |
| NAU RETIRADA DE DEMONSTR. PAGIO                                                                           | 001000                 |
|                                                                                                    | 091998                 |
| OPCAO P/VCIOS DE EX COMBAI/REV 32                                                                         |                        |
| PAP008 - EXISTEM OUTROS REGISTROS PARA CONSULTAR, TECLE ENTER                                             |                        |
| MORE                                                                                                    |                        |
|                                                                                                    |                        |
|                                                                                                    | 01/01                  |
| Conectado a 10.200.200.1                                                                                  | OVR NUM                |

| 💻 Quick3270 - Sessão ASem t  | título                                                                                   |          |                    |     | X    |
|------------------------------|------------------------------------------------------------------------------------------|----------|--------------------|-----|------|
| Arquivo Editar Exibir Sessão | o Transferência Macro Configurações Ajuda                                                |          |                    |     |      |
| D 🚅 🖬 🎒 🐰 🖻 🖻                | k <b>Ø</b> t∔ <b>?</b>                                                                   |          |                    |     |      |
| DRHU - S                     | SEC.EDUC CONSULTA - TABELAS GENERICAS<br>BLOQUEIO TOTAL DE PAGAMENTO<br>001 TABELA = 085 |          |                    | ΓΡΑ | THFO |
| ARGUMENTO<br>24              | DENOMINACAO AR                                                                           | G.VELHO  | VIG.INI(<br>101998 | C   | FIM  |
| 9                            | SUSP.PAGTO - PARECER                                                                     |          |                    |     |      |
| 25<br>F                      | PROCURACAO IRREGULAR                                                                     |          | 011999             |     |      |
| 26                           |                                                                                          |          | 121998             |     |      |
| ļ ,                          | AGUARDANDO PARECER DE ACUMULACAO                                                         |          |                    |     |      |
| 27                           |                                                                                          |          | 011999             |     |      |
| F                            | PARECER JURIDICO/RECADASTRAMENTO                                                         |          |                    |     |      |
| 28                           |                                                                                          |          | 011998             |     |      |
| ſ                            | NAO RECADASTRAMENTO - DECRETO 42.610/97                                                  |          |                    |     |      |
| 29                           |                                                                                          |          | 021999             |     |      |
| F                            | PARECER JURIDICO                                                                         |          |                    |     |      |
| 30                           |                                                                                          |          | 021999             |     |      |
| F                            | PARECER JURIDICO-ACUMULACAO PROVENTOS/COMPL.                                             |          |                    |     |      |
| 31                           |                                                                                          |          | 061999             |     |      |
| ļ                            | APOS/PENSAO BLOQUEADA OU EXCLUIDA NO INSS                                                |          |                    |     |      |
| PAP008 - E<br>MORE           | EXISTEM OUTROS REGISTROS PARA CONSULTAR, TECLE                                           | ENTER    |                    |     |      |
|                              |                                                                                          |          |                    | 0.2 | 101  |
| 48 <b>1</b> A                |                                                                                          |          |                    | 01, | /01  |
| Conectado a 10.200.200.1     |                                                                                          | LUXCR8T6 |                    | OVR | NUM  |

| Quick3270 - Sessão ASem título                                                                            |                   | _ 0 <mark>_ X</mark> |
|----------------------------------------------------------------------------------------------------|-------------------|----------------------|
| Arquivo Editar Exibir Sessão Transferência Macro Configurações Ajuda                                      |                   |                      |
|                                                                                                    |                   |                      |
| DRHU - SEC.EDUC CONSULTA - TABELAS GENERICAS<br>BLOQUEIO TOTAL DE PAGAMENTO<br>CLIENTE = 001 TABELA = 085 |                   | <b>TPATHF0</b>       |
| ARGUMENTO DENOMINACAO ARG.VELHO<br>32                                                                     | VIG.INI<br>081999 | C FIM                |
| PROCURACAO COM DATA POSTERIOR A 12 MESES<br>33<br>BLOO APOSENT INVALIDEZ CLI                              | 122000            |                      |
| 34<br>NAO RECADASTRAMENTO - DECRETO 47441/02                                                              | 012003            | 012012               |
| 34<br>NAO RECADASTRAMENTO - DECRETO Nº 57.467/2011.<br>34                                                 | 022012            | 122012               |
| NAO RECADASTRAMENTO - DECRETO N. 57.467/2011.<br>35                                                       | 012004            | 042017               |
| REGISTRO BLOQUEADO PELA EMPRESA<br>35<br>RETORNO A EMPRESA - LIMINAR - INDIVIDUAL                         | 052017            |                      |
| 36<br>MEDIDA LIMINAR - PGTO PELA EMPRESA                                                                  | 022004            |                      |
| PAP008 - EXISTEM OUTROS REGISTROS PARA CONSULTAR, TECLE ENTER<br>MORE                                     |                   |                      |
|                                                                                                    |                   | 04/01                |

Conectado a 10.200.200.1

LUXCR8T6 OVR NUM

💻 Quick3270 - Sessão A - .Sem título

\_ 0 \_X

Arquivo Editar Exibir Sessão Transferência Macro Configurações Ajuda

| 🗋 🖻 | 8 | X 🖻 | E. | 🛃 t | ୖୄ |
|-----|---|-----|----|-----|----|
|-----|---|-----|----|-----|----|

| DRHU - SEC.EDUC CONSULTA - TABELAS GENERICAS<br>BLOQUETO TOTAL DE PAGAMENTO                                              | TPATHF0                |
|----------------------------------------------------------------------------------------------------|------------------------|
| CLIENTE = 001  TABELA = 085                                                                                              |                        |
| ARGUMENTO DENOMINACAO ARG.VELHO                                                                                          | VIG.INIC FIM<br>012005 |
| TIPO ACUMULACAO 07<br>38<br>PEVISAO INSS - MEDIDA PROVISORIA 201/2004                                                    | 012005                 |
| 39<br>BLOQUEIO PAGTO - SEM FREQUENCIA (BFE)                                                                              | 072005 092006          |
| 39<br>FREQUENCIA NAO ATESTADA - BLOQ PAGTO                                                                               | 102006                 |
| 40<br>CTEEP - RETORNO A EMPRESA - LIMINAR                                                                                | 092005 062010          |
| 40<br>RETORNO A EMPRESA - LIMINAR<br>40                                                                                  | 052017                 |
| 41                                                                                                    | 092005 062010          |
| CTEEP - NAO RECADASTRAMENTO - RETORNO A EMPRESA<br>PAP008 - EXISTEM OUTROS REGISTROS PARA CONSULTAR, TECLE ENTER<br>MORE |                        |

| 48 <b>. A</b>            |          | 01/ | 01  |
|--------------------------|----------|-----|-----|
| Conectado a 10.200.200.1 | LUXCR8T6 | OVR | NUM |

| 🖳 Quick3270 - Sessão ASem título                                                                | and Manual Street, or other Distances of the Owner, which the Owner, which the Owner, which the Owner, which the |                    | - 0 ×  |
|-------------------------------------------------------------------------------------------------|----------------------------------------------------------------------------------------------------|--------------------|--------|
| Arquivo Editar Exibir Sessão Transferência Macro Configurações Ajuda                            |                                                                                                    |                    |        |
|                                                                                                 |                                                                                                    |                    |        |
| DRHU - SEC.EDUC CONSULTA - TABELAS<br>BLOQUEIO TOTAL DE PAGAMENTO<br>CLIENTE = 001 TABELA = 085 | GENERICAS                                                                                                    | T                  | PATHFO |
| ARGUMENTO DENOMINACAO<br>41                                                                     | ARG.VELHO                                                                                                    | VIG.INIC<br>072010 | FIM    |
| 42<br>NAO RECADASTRAMENTO - RETORNO A EM                                                        | IPRESA                                                                                                    | 062006             |        |
| 43<br>BLOQUETO PAGTO - NAO REEMBOLSO<br>43                                                      | IESDA                                                                                                    | 092006             |        |
| 44<br>LIC DOENCA PESSOA DA FAMILIA APOS                                                         | 601º DIA                                                                                                    | 102006             | 122012 |
| 44<br>LIC DOENCA PESSOA DA FAMILIA APOS                                                         | 601. DIA                                                                                                    | 012013             |        |
| 45<br>BLOQUEIO DE PAGTO - SEM ATRIBUICAO                                                        | )                                                                                                    | 022007             |        |
| 46<br>BLOQUEIO PAGTO - IRREGULARIDADE BC                                                        | O NOSSA CAIXA                                                                                                    | 032007             |        |
| BLOQUEIO PAGTO-NAO RECADASTRADO -<br>PAP008 - EXISTEM OUTROS REGISTROS PARA CONS<br>MORE        | DEC.51468/07<br>GULTAR, TECLE ENTER                                                                              | 0/2007             |        |
| 4B A                                                                                            |                                                                                                    |                    | 01/01  |
| Conectado a 10.200.200.1                                                                        | LUXCR8T6                                                                                                    | 0                  | VR NUM |

| 💻 Quick3270 - Sessão AS  | em título                                                                                  | the second second |                    | _ 0 <u>_ X</u> |
|--------------------------|--------------------------------------------------------------------------------------------|-------------------|--------------------|----------------|
| Arquivo Editar Exibir Se | essão Transferência Macro Configurações Ajuda                                              |                   |                    |                |
| 🗅 🗳 📙 🎒 🐰 🖿              | 🖻 🕼 🕂 🤋                                                                                    |                   |                    |                |
| DRHU -                   | SEC.EDUC CONSULTA - TABELAS GENERICAS<br>BLOQUEIO TOTAL DE PAGAMENTO<br>= 001 TABELA = 085 |                   |                    | <b>FPATHF0</b> |
| ARGUMENT<br>48           | O DENOMINACAO                                                                              | ARG.VELHO         | VIG.INI0<br>062008 | C FIM          |
| 49                       | BLOQUEIO PAGTO - NAO RECADASTRAMENTO - DEC.                                                | 52691/08          | 092008             |                |
| 50                       | TRANSFERENCIA - FOLHA DO IPESP                                                             |                   | 092009             |                |
| 51                       | BLOQUEIO - CONTROVERSO - SABESP                                                            |                   | 082010             |                |
| 52                       | APOSENTADORIA - SPPREV                                                                     |                   | 102010             |                |
| 53                       | APOSENTADORTA - SPPREV - DSD                                                               |                   | 112010             |                |
| 54                       | TRANSFERÊNCIA - FOLHA SPPREV - LEGADO                                                      |                   | 052011             | 122012         |
| 54                       | TRANSFERENCIA - FOLHA SPPREV - LEGADO                                                      |                   | 012013             |                |
| PAP008 -<br>MORE         | EXISTEM OUTROS REGISTROS PARA CONSULTAR, TEC                                               | LE ENTER          |                    |                |
| 48 A                     |                                                                                            |                   |                    | 01/01          |
| Conectado a 10.200.200.1 |                                                                                            | LUXCR8T6          |                    | OVR NUM        |

| Quick3270 - Sessão A - | Sem título                                     |           |          | - 0 <b>- X</b> |
|------------------------|------------------------------------------------|-----------|----------|----------------|
| Arquivo Editar Exibir  | Sessão Transferência Macro Configurações Ajuda |           |          |                |
|                        |                                                |           |          |                |
| DRHU -                 | SEC.EDUC CONSULTA - TABELAS GENERICAS          |           | TP       | ATHF0          |
|                        | BLOQUEIO TOTAL DE PAGAMENTO                    |           |          |                |
| CLIENTE                | = 001  ABELA = 085                             |           |          |                |
|                        |                                                | ARG VELHO | VIG INTC | ЕТМ            |
| 55                     | benchinkerto                                   |           | 042011   |                |
|                        | APOSENTADORIA ANTERIOR A JULHO/2010 - SPPREV   |           |          |                |
| 56                     |                                                |           | 102011   |                |
|                        | SUSPENSAO PAGTO DE PA POR DECISAO JUDICIAL     |           |          |                |
| 57                     |                                                |           | 112016   |                |
| 50                     | LICENCA ADOCAO INSS CAT. O                     |           | 072010   |                |
| 50                     | BLOQUETO TOTAL PAGTO 20% PENSAO - PAGO P/EM    | PRESA     | 072018   |                |
| 59                     |                                                | INESA     | 042019   |                |
|                        | BLOQUEIO PAGTO EMISSÃO BOLETO CART. SERVENTI   | AS        | 0.0000   |                |
| 60                     |                                                |           | 052019   |                |
|                        | AFASTAMENTO COM PREJUIZO TOTAL DOS VENCIMENT   | 0S        |          |                |
| 61                     |                                                |           | 022020   |                |
|                        | CASSACAO DE NOMEACAO                           |           |          |                |
|                        |                                                |           |          |                |
|                        |                                                |           |          |                |
| MORE                   |                                                |           |          |                |
|                        |                                                |           |          |                |
| 48 A                   |                                                |           | Θ        | 1/01           |

OVR

NUM

LUXCR8T6

Conectado a 10.200.200.1

## Tabela - EX

| 💻 Quick3270 - Sessão ASe | m título                                                                                    | A Real Property lines | And and Address of the Owner, which the Owner, which the | _ 0 <mark>_ x</mark> |
|--------------------------|---------------------------------------------------------------------------------------------|-----------------------|----------------------------------------------------------------------------------------------------|----------------------|
| Arquivo Editar Exibir Se | ssão Transferência Macro Configurações Ajuda                                                |                       |                                                                                                    |                      |
| D 🚅 🖬 🎒 🐰 🖻              |                                                                                             |                       |                                                                                                    |                      |
| DRHU -                   | SEC.EDUC CONSULTA - TABELAS GENERICA<br>TIPO DE VARIACAO DE EXERCICIO<br>= 001 TABELA = 005 | S                     | Т                                                                                                    | PATHFO               |
|                          |                                                                                             |                       |                                                                                                    |                      |
| ARGUMENT                 | D DENOMINACAO                                                                               | ARG.VELHO             | VIG.INIC                                                                                                    | FIM                  |
| 01                       |                                                                                             | 01                    | 011975                                                                                                    |                      |
|                          | DESIGNACAO EM SUBSTITUICAO                                                                  |                       |                                                                                                    |                      |
| 02                       |                                                                                             | 02                    | 011975                                                                                                    |                      |
| 0.2                      | DESIGNACAO EM CARGO VAGO                                                                    | 0.2                   | 011075                                                                                                    |                      |
| 03                       | DESTGNACAO EM PRO LABORE                                                                    | 05                    | 011975                                                                                                    |                      |
| Θ4                       | DESIGNACAO EN FRO LABORE                                                                    |                       | 062002                                                                                                    |                      |
|                          | DESIG ART.22 LC 444/85 RES 71/88                                                            |                       | 002002                                                                                                    |                      |
| 05                       |                                                                                             |                       | 062002                                                                                                    | 082003               |
|                          | DESIG ART 22 LC 444/85 RES 54/95                                                            |                       |                                                                                                    |                      |
| 05                       |                                                                                             |                       | 092003                                                                                                    | 082019               |
|                          | DESIG. ART. 22 LC 444/85 RES 73/2003.                                                       |                       |                                                                                                    |                      |
| 05                       |                                                                                             |                       | 092019                                                                                                    |                      |
|                          | DESIG. ART. 22 LC 444/85 RES 82/2013.                                                       | ~~                    | 011075                                                                                                    |                      |
| 08                       | AFACT JUNT OUTDA UNTD ADM CENT                                                              | 08                    | 011975                                                                                                    |                      |
| PAPAA8 -                 | EXISTEM OUTROS REGISTROS PARA CONSULTAR TE                                                  | CLE ENTER             |                                                                                                    |                      |
| MORE                     | EXISTEN COTROS REGISTROS PARA CONSOLTAR, TE                                                 | CLL LNILK             |                                                                                                    |                      |
|                          |                                                                                             |                       |                                                                                                    |                      |
|                          |                                                                                             |                       |                                                                                                    | 01/01                |
| Conectado a 10.200.200.1 |                                                                                             | LUXCR8T6              |                                                                                                    | OVR NUM              |

| 💻 Quick3270 - Sessão A - | Sem título                                                                                  | A DOWN DOWN     |                   | _ 0 <u>_ x</u> |
|--------------------------|---------------------------------------------------------------------------------------------|-----------------|-------------------|----------------|
| Arquivo Editar Exibir    | Sessão Transferência Macro Configurações Ajuda                                              |                 |                   |                |
| DRHU -                   | SEC.EDUC CONSULTA - TABELAS GENERICA<br>TIPO DE VARIACAO DE EXERCICIO<br>= 001 TABELA = 005 | AS              |                   | ΓΡΑΤΗΕΟ        |
| ARGUMENT<br>09           | TO DENOMINACAO                                                                              | ARG.VELHO<br>09 | VIG.INI<br>011975 | C FIM          |
| 10                       | AFAST.JUNTO OUTRO ORGAO                                                                     | 10              | 011975            |                |
| 11                       | AFAST.JUNTO OUTRA UNID.DESPESA<br>AFASTAMENTO PELA RESOLUCAO 071                            |                 | 061994            | 071999         |
| 11                       | LC. 444/85 - ART. 22                                                                        |                 | 081999            |                |
| 13                       | AFAST. LC 444/85 - ART. 64 - INC. II                                                        |                 | 041996            |                |
| 14                       | AFAST. LC 444/85 - ART. 64 - INC. III                                                       |                 | 031997            | 032013         |
| 14                       | DESIGNACAO PROFESSOR COORDENADOR                                                            |                 | 042013            |                |
| PAP008 -<br>MORE         | EXISTEM OUTROS REGISTROS PARA CONSULTAR, TE                                                 | ECLE ENTER      |                   |                |
| 48 <b>.</b> A            |                                                                                             |                 |                   | 01/01          |
| Conectado a 10 200 200 1 |                                                                                             | LUXCR8T6        |                   | OVR NUM        |

| _                        |                                                                                                 |          |                    |        |
|--------------------------|-------------------------------------------------------------------------------------------------|----------|--------------------|--------|
| Quick3270 - Sessão AS    | Sem título<br>Jessão Transferência Macro Configurações Ajuda                                    |          |                    |        |
|                          |                                                                                                 |          |                    |        |
| DRHU -<br>CLIENTE        | SEC.EDUC CONSULTA - TABELAS GENERICAS<br>TIPO DE VARIACAO DE EXERCICIO<br>= 001 TABELA = 005    |          | Т                  | PATHF0 |
| ARGUMENT<br>15           | O DENOMINACAO AR                                                                                | RG.VELHO | VIG.INIC<br>111997 | FIM    |
| 16                       | DESIGNACAO VICE - DIRETOR DE ESCOLA                                                             |          | 031998             |        |
| 18                       | AFAST. LC 836/97 - PROF. ADIDO                                                                  |          | 031998             | 022021 |
| 19                       | PROF. COORD.OFICINA PEDAG.                                                                      |          | 032021             | 022021 |
| 20                       | PROF. COORD. NUCLEO PEDAGOGICO - DIRETORIA DE<br>AFAST PREV - SINDICANCIA - INC I - ARI 266 FER | ENSINO   | 012009             |        |
| 21                       | DESIGNACAO CORREGEDOR                                                                           |          | 102010             |        |
| 22<br>PAP008 -           | DESIGNACAO DE GERENTE ORGANIZACAO ESCOLAR<br>EXISTEM OUTROS REGISTROS PARA CONSULTAR TECLE      | ENTER    | 062011             |        |
| MORE                     |                                                                                                 |          |                    |        |
| 48 <b>.</b> A            |                                                                                                 |          |                    | 01/01  |
| Conectado a 10.200.200.1 |                                                                                                 | LUXCR8T6 | 0                  | VR NUM |

|                          | -                                                                                        |                                                                                                    |                    |                  |
|--------------------------|------------------------------------------------------------------------------------------|----------------------------------------------------------------------------------------------------|--------------------|------------------|
| Quick3270 - Sessão ASe   | em título                                                                                | and the second second se |                    | _ 0 <u>_ x</u> _ |
| Arquivo Editar Exibir Se | ssão Transferência Macro Configurações Ajuda                                             |                                                                                                    |                    |                  |
| D 🚅 🔒 🎒 👗 🖿              |                                                                                          |                                                                                                    |                    |                  |
| DRHU -<br>CLIENTE =      | SEC.EDUC CONSULTA - TABELAS GENER<br>TIPO DE VARIACAO DE EXERCICIO<br>= 001 TABELA = 005 | ICAS                                                                                                    | TI                 | PATHF0           |
| ARGUMENT                 | DENOMINACAO                                                                              | ARG.VELH0                                                                                                    | VIG.INIC<br>082011 | FIM              |
| 24<br>25<br>26<br>27     | PROF. COORD.AREA ESPECIFICA - EMI                                                        |                                                                                                    | 022012             |                  |
|                          | PROF. COORD. AREA LINGUAGEM EF                                                           | 082015                                                                                                    |                    |                  |
|                          | AFASTAMENTO DETRAN/POUPATEMPO                                                            |                                                                                                    | 072017             |                  |
|                          | AFASTAMENTOS DOCENTES ADIDO-READAPTADOS                                                  | EM DIRETORIA DE                                                                                                    | ENSINO.            |                  |
|                          |                                                                                          |                                                                                                    |                    |                  |
|                          |                                                                                          |                                                                                                    |                    |                  |
| MORE                     |                                                                                          |                                                                                                    |                    | 1 (01            |
| <b>4151 A</b>            |                                                                                          | LUXCR8T6                                                                                                    | 01                 |                  |
| Concetado a 10.200.200.1 |                                                                                          | LOACIDIO                                                                                                    | 01                 |                  |

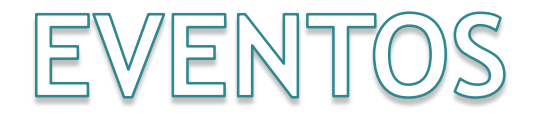

#### Cadastrar eventos

• O histórico de eventos do servidor deve estar corretamente informado:

| Cadastro:  | EVENTOS -                    |
|------------|------------------------------|
| Selecione: | Selecione -                  |
|            |                              |
|            | Selecione                    |
|            | AD - ADIDO                   |
|            | AT - ATRIBUIÇÃO DE JORNADA   |
|            | CF - CARGO/FUNÇÃO            |
|            | EQ - ENQUADRAMENTO           |
|            | EP - ESTÁGIO PROBATÓRIO      |
|            | EV - EVOLUÇÃO FUNCIONAL      |
|            | LI - LICENÇA                 |
|            | PM - PROMOÇÃO - QM / QAE     |
|            | QU - QUINQUÊNIO              |
|            | RT - REMOÇÃO E TRANSFERÊNCIA |

- Somente o evento licenças são informados pela unidade escolar, na opção 13.6 do PAEC, todos os demais eventos são informados pela Diretoria de Ensino / CGRH conforme vida funcional do interessado.
- Interrupção e cessação de interrupção de exercício cadastrado pela unidade escolar na SED.
- Readaptação
- Licença sem vencimentos, cadastro somente no PortalNet, não editar no PAEC.

# Licenças

- Evento relacionado à frequência, a informação interfere na digitação do BFE, pagamento de auxílio transporte, gratificações e auxílio alimentação:
  - Licença saúde (efetivo e categoria)
  - Licença Gestante / Adoção / Paternidade
  - Licença Prêmio
  - Licença sem Vencimentos
  - Licença Nojo
  - Licença Gala
  - Licença saúde aguardando publicação
  - Auxílio Maternidade
  - Auxílio doença (categoria O)
    - Até 15 dias
    - Por tempo indeterminado

# Eventos - Alteração de Sede

- Alteração de sede de frequência, solicitar por ofício, encaminhado pelo SP sem Papel ao NFP DIA. Após constar na SED, encaminhar formulário 02 para alteração na Secretaria da Fazenda.
- Vigência relacionada a atribuição

# Férias - SIPAF

- Antes de encaminhar o pedido de homologação, conferir no SIPAF se o período solicitado está cadastrado corretamente em sistema.
- Para alteração do período de férias de servidores administrativos, utilizar a opção agendar do sistema SIPAF e alterar a data.
- Caso o período já estiver homologado, deverá ser solicitado à Diretoria de Ensino que retire a homologação para que o período possa ser alterado. Se apontado, a unidade escolar deverá retirar o apontamento.
- Após homologação, a unidade escolar deverá confirmar o apontamento para que seja gerado o pagamento ao servidor
- Sempre encaminhar solicitação de homologação na programação anterior ao mês de gozo. Ex.: encaminhar no cronograma setembro/2021 pedido de férias dos que terão gozo em outubro/2021.